## Настройка телефонии на Linksys SPA 2102

Данная инструкция предполагает, что вы уже ознакомились с настройкой интернета и находитесь в интерфейсе устройства.

## Настройка раздела Voice.

Во вкладке System (см. рисунок 1) в разделе System Configuration поле User Password указывается пароль для доступа к Web-интерфейсу (вводится пароль, прописанный в договоре, либо произвольный пароль):

| A Division of Cisco Sy     | iys<br>stems, Inc. | Linksys Phone Adapter Cor                  | nfiguration            |
|----------------------------|--------------------|--------------------------------------------|------------------------|
| Router                     | Voice              |                                            |                        |
| Info System SIP Pro        | ovisioning Region  | nal Line 1 Line 2 User 1 User 2 User Login | <u>basic</u>   advance |
| System Configuration       |                    |                                            |                        |
| Restricted Access Domains: |                    |                                            |                        |
| Enable Web Admin Access:   | yes 🔹              | Admin Passwd:                              |                        |
| User Password:             | ****               |                                            |                        |
| Miscellaneous Settings     |                    |                                            |                        |
| Syslog Server:             |                    | Debug Server:                              |                        |
| Debug Level:               | 0 -                |                                            |                        |
|                            | Undo All Ch        | anges Submit All Changes                   |                        |
|                            | ondoración         |                                            |                        |

После этого нажать Submit All Changes .

Во вкладке SIP (см. рисунок 2) необходимо прописать следующие параметры:

В разделе SIP Timer Values (sec):

Поле Reg Max Expires: выставляем значение 900

Поле Reg Retry Long Intvl: выставляем значение 600

В разделе RTP Parameters :

Поле RTP Port Min: выставляем значение 10000

Поле RTP Port Max: выставляем значение 20000

## Поле RTP Packet Size: выставляем значение 0.010

| LINKSYS <sup>®</sup><br>A Division of Cisco Systems, Inc. |                          | Linksys Phone Adapter Configuration |                            |  |
|-----------------------------------------------------------|--------------------------|-------------------------------------|----------------------------|--|
| Router                                                    | Voice                    |                                     |                            |  |
| Info System SIP P                                         | rovisioning Regional Lir | ne 1 Line 2 User 1 User 2           | User Login basic   advance |  |
| SIP Parameters                                            |                          |                                     |                            |  |
| Max Forward:                                              | 70                       | Max Redirection:                    | 5                          |  |
| Max Auth:                                                 | 2                        | SIP User Agent Name:                | \$VERSION                  |  |
| SIP Server Name:                                          | \$VERSION                | SIP Reg User Agent Name:            |                            |  |
| SIP Accept Language:                                      |                          | DTMF Relay MIME Type:               | application/dtmf-relay     |  |
| Hook Flash MIME Type:                                     | application/hook-flash   | Remove Last Reg:                    | no 💌                       |  |
| Use Compact Header:                                       | no 🗾                     | Escape Display Name:                | no 💌                       |  |
| RFC 2543 Call Hold:                                       | yes 💌                    | Mark All AVT Packets:               | yes 💌                      |  |
| SIP Timer Values (sec)                                    |                          |                                     |                            |  |
| SIP T1:                                                   | .5                       | SIP T2:                             | 4                          |  |
| SIP T4:                                                   | 5                        | SIP Timer B:                        | 32                         |  |
| SIP Timer F:                                              | 32                       | SIP Timer H:                        | 32                         |  |
| SIP Timer D:                                              | 32                       | SIP Timer J:                        | 32                         |  |
| INVITE Expires:                                           | 240                      | ReINVITE Expires:                   | 30                         |  |
| Reg Min Expires:                                          | 1                        | Reg Max Expires:                    | 900                        |  |
| Reg Retry Intvl:                                          | 30                       | Reg Retry Long Intvl:               | 600                        |  |
| Response Status Code Ha                                   | ndling                   |                                     |                            |  |
| SIT1 RSC:                                                 |                          | SIT2 RSC:                           |                            |  |
| SIT3 RSC:                                                 |                          | SIT4 RSC:                           |                            |  |
| Try Backup RSC:                                           |                          | Retry Reg RSC:                      |                            |  |
| RTP Parameters                                            |                          |                                     |                            |  |
| RTP Port Min:                                             | 10000                    | RTP Port Max:                       | 20000                      |  |
| RTP Packet Size:                                          | 0.010                    | Max RTP ICMP Err:                   | 0                          |  |
| RTCP Tx Interval:                                         | 0                        | No UDP Checksum:                    | no 💌                       |  |
| Stats In BYE:                                             | no 🔻                     |                                     | 10                         |  |

Рисунок 2

После этого нажать Submit All Changes .

Во вкладке Regional (см. рисунок 3) В разделе Vertical Service Activation Codes значения всех полей должны быть удалены:

| Interdigit Long Timer:                                                                                                    | 10                                                                                                    | Interdigit Short Timer:                                                                                                    | 3                                                                                                    |   |
|----------------------------------------------------------------------------------------------------|----------------------------------------------------------------------------------------------------|----------------------------------------------------------------------------------------------------|----------------------------------------------------------------------------------------------------|---|
| CPC Delay:                                                                                                    | 2                                                                                                    | CPC Duration:                                                                                                    | 0                                                                                                    |   |
| Vertical Service Activation Co                                                                                                    | das                                                                                                    |                                                                                                    |                                                                                                    |   |
| Call Return Code:                                                                                                    | ues                                                                                                    | Call Redial Code:                                                                                                    |                                                                                                    |   |
| Blind Transfer Code:                                                                                                    |                                                                                                    | Call Back Act Code:                                                                                                    |                                                                                                    | _ |
| Call Back Deact Code:                                                                                                    |                                                                                                    | Call Back Busy Act Code:                                                                                                    |                                                                                                    | _ |
| Cfwd All Act Code:                                                                                                    |                                                                                                    | Cfwd All Deact Code:                                                                                                    |                                                                                                    | _ |
| Cfwd Busy Act Code:                                                                                                    | -                                                                                                    | Cfwd Busy Deact Code:                                                                                                    | -                                                                                                    | _ |
| Cfwd No Ans Act Code:                                                                                                    |                                                                                                    | Cfwd No Ans Deact Code:                                                                                                    |                                                                                                    | - |
| Cfwd Last Act Code:                                                                                                    |                                                                                                    | Cfwd Last Deact Code:                                                                                                    |                                                                                                    |   |
| Block Last Act Code:                                                                                                    |                                                                                                    | Block Last Deact Code:                                                                                                    |                                                                                                    |   |
| Accept Last Act Code:                                                                                                    |                                                                                                    | Accept Last Deact Code:                                                                                                    |                                                                                                    | - |
| CW Act Code:                                                                                                    |                                                                                                    | CW Deact Code:                                                                                                    |                                                                                                    |   |
| CW Per Call Act Code:                                                                                                    |                                                                                                    | CW Per Call Deact Code:                                                                                                    |                                                                                                    | - |
| Block CID Act Code:                                                                                                    |                                                                                                    | Block CID Deact Code:                                                                                                    |                                                                                                    | - |
| Block CID Act Code:                                                                                                    |                                                                                                    | Block CID Bes Call Deact Code:                                                                                                    | -                                                                                                    |   |
| Block ANC Act Code:                                                                                                    |                                                                                                    | Block ANC Deact Code:                                                                                                    |                                                                                                    | - |
| DND Act Code:                                                                                                    |                                                                                                    | DND Deact Code:                                                                                                    |                                                                                                    | - |
| CID Act Code:                                                                                                    |                                                                                                    | CID Deact Code:                                                                                                    |                                                                                                    | _ |
| CID Act Code:                                                                                                    |                                                                                                    | CWCID Deact Code:                                                                                                    |                                                                                                    | _ |
| Dist Ding Act Code:                                                                                                    |                                                                                                    | Dist Bing Deact Code:                                                                                                    |                                                                                                    |   |
| Encod Dial Act Code:                                                                                                    |                                                                                                    | Secure All Call Act Code:                                                                                                    |                                                                                                    | - |
| Speed Dial Act Code:                                                                                                    |                                                                                                    | Secure All Call Act Code:                                                                                                    |                                                                                                    | - |
| Secure No Call Act Code:                                                                                                    |                                                                                                    | Conforance Act Code:                                                                                                    |                                                                                                    | - |
| Atta Vias Act Code:                                                                                                    |                                                                                                    | Medem Line Tendle Code:                                                                                                    |                                                                                                    | - |
| Atth-Aler Act Code:                                                                                                    |                                                                                                    | Modern Line Toggle Code:                                                                                                    |                                                                                                    |   |
| EAV Line Tecale Code:                                                                                                    |                                                                                                    |                                                                                                    |                                                                                                    |   |
| FAX Line Toggle Code:                                                                                                    |                                                                                                    |                                                                                                    |                                                                                                    |   |
| FAX Line Toggle Code:<br>Referral Services Codes:                                                                                                    |                                                                                                    |                                                                                                    |                                                                                                    | _ |
| FAX Line Toggle Code:<br>Referral Services Codes:<br>Feature Dial Services Codes:                                                                                                    |                                                                                                    |                                                                                                    |                                                                                                    | _ |
| FAX Line Toggle Code:<br>Referral Services Codes:<br>Feature Dial Services Codes:<br>Vertical Service Announceme                                                                                                    | nt Codes                                                                                                    |                                                                                                    |                                                                                                    |   |
| FAX Line Toggle Code:<br>Referral Services Codes:<br>Feature Dial Services Codes:<br>Vertical Service Announceme<br>Service Annc Base Number:                                                                                                    | nt Codes                                                                                                    |                                                                                                    |                                                                                                    | _ |
| FAX Line Toggle Code:<br>Referral Services Codes:<br>Feature Dial Services Codes:<br>Vertical Service Announceme<br>Service Annc Base Number:<br>Service Annc Extension Codes                                                                                                    | nt Codes                                                                                                    | N                                                                                                    |                                                                                                    |   |
| FAX Line Toggle Code:<br>Referral Services Codes:<br>Feature Dial Services Codes:<br>Vertical Service Announceme<br>Service Annc Base Number:<br>Service Annc Extension Codes                                                                                                    | nt Codes                                                                                                    | ß                                                                                                    |                                                                                                    |   |
| FAX Line Toggle Code:<br>Referral Services Codes:<br>Feature Dial Services Codes:<br>Vertical Service Announceme<br>Service Annc Base Number:<br>Service Annc Extension Codes<br>Outbound Call Codec Selectio                                                                                                    | nt Codes<br>:<br>n Codes                                                                                                    | \$                                                                                                    |                                                                                                    |   |
| FAX Line Toggle Code:<br>Referral Services Codes:<br>Feature Dial Services Codes:<br>Vertical Service Announceme<br>Service Annc Base Number:<br>Service Annc Extension Codes<br>Outbound Call Codec Selectio<br>Prefer G711u Code:                                                                                                    | nt Codes<br>:<br>n Codes<br>*017110                                                                                                    | Force G711u Code:                                                                                                    | *027110                                                                                                    |   |
| FAX Line Toggle Code:<br>Referral Services Codes:<br>Feature Dial Services Codes:<br>Vertical Service Announceme<br>Service Annc Base Number:<br>Service Annc Extension Codes<br>Outbound Call Codec Selectio<br>Prefer G711u Code:<br>Prefer G711a Code:                                                                                                    | nt Codes<br>:<br>n Codes<br>*017110<br>*017111                                                                                                    | Force G711u Code:<br>Force G711a Code:                                                                                                    | *027110<br>*027111                                                                                                    |   |
| FAX Line Toggle Code:<br>Referral Services Codes:<br>Feature Dial Services Codes:<br>Vertical Service Announceme<br>Service Annc Base Number:<br>Service Annc Extension Codes<br>Outbound Call Codec Selection<br>Prefer G711u Code:<br>Prefer G711a Code:<br>Prefer G723 Code:                                                                                                    | nt Codes<br>:<br>n Codes<br>*017110<br>*017111<br>*01723                                                                                                    | Force G711u Code:<br>Force G711a Code:<br>Force G723 Code:                                                                                                    | *027110<br>*027111<br>*02723                                                                                                    |   |
| FAX Line Toggle Code:<br>Referral Services Codes:<br>Feature Dial Services Codes:<br>Vertical Service Announceme<br>Service Annc Base Number:<br>Service Annc Extension Codes<br>Outbound Call Codec Selectio<br>Prefer G711u Code:<br>Prefer G711a Code:<br>Prefer G723 Code:<br>Prefer G726r16 Code:                                                                                                    | nt Codes<br>:<br>n Codes<br>*017110<br>*017111<br>*01723<br>*0172616                                                                                                    | Force G711u Code:<br>Force G711a Code:<br>Force G723 Code:<br>Force G726r16 Code:                                                                                                    | *027110<br>*027111<br>*02723<br>*0272616                                                                                           |   |
| FAX Line Toggle Code:<br>Referral Services Codes:<br>Feature Dial Services Codes:<br>Vertical Service Announceme<br>Service Annc Base Number:<br>Service Annc Extension Codes<br>Outbound Call Codec Selection<br>Prefer G711u Code:<br>Prefer G711a Code:<br>Prefer G723 Code:<br>Prefer G726r16 Code:<br>Prefer G726r24 Code:                                                                                                    | nt Codes<br>*017110<br>*017111<br>*01723<br>*0172616<br>*0172624                                                                                                    | Force G711u Code:<br>Force G711a Code:<br>Force G723 Code:<br>Force G726r16 Code:<br>Force G726r24 Code:                                                                                                    | *027110<br>*027111<br>*02723<br>*0272616<br>*0272624                                                                               |   |
| FAX Line Toggle Code:<br>Referral Services Codes:<br>Feature Dial Services Codes:<br>Vertical Service Announceme<br>Service Annc Base Number:<br>Service Annc Extension Codes<br>Outbound Call Codec Selectio<br>Prefer G711u Code:<br>Prefer G711a Code:<br>Prefer G723 Code:<br>Prefer G726r16 Code:<br>Prefer G726r24 Code:<br>Prefer G726r32 Code:                                                                                                    | nt Codes<br>*017110<br>*017111<br>*01723<br>*0172616<br>*0172624<br>*0172632                                                                                                    | Force G711u Code:<br>Force G711u Code:<br>Force G711a Code:<br>Force G723 Code:<br>Force G726r16 Code:<br>Force G726r24 Code:<br>Force G726r32 Code:                                                                                                    | *027110<br>*027111<br>*02723<br>*0272616<br>*0272624<br>*0272632                                                                   |   |
| FAX Line Toggle Code:<br>Referral Services Codes:<br>Feature Dial Services Codes:<br>Vertical Service Announceme<br>Service Annc Base Number:<br>Service Annc Extension Codes<br>Outbound Call Codec Selectio<br>Prefer G711u Code:<br>Prefer G711a Code:<br>Prefer G726r16 Code:<br>Prefer G726r16 Code:<br>Prefer G726r24 Code:<br>Prefer G726r32 Code:<br>Prefer G726r40 Code:                                                                                                    | nt Codes<br>*017110<br>*017111<br>*01723<br>*0172616<br>*0172624<br>*0172632<br>*0172640                                                                                                    | Force G711u Code:<br>Force G711u Code:<br>Force G711a Code:<br>Force G723 Code:<br>Force G726r16 Code:<br>Force G726r24 Code:<br>Force G726r32 Code:<br>Force G726r40 Code:                                                                                                    | *027110<br>*027111<br>*02723<br>*0272616<br>*0272624<br>*0272632<br>*0272640                                                       |   |
| FAX Line Toggle Code:<br>Referral Services Codes:<br>Feature Dial Services Codes:<br>Vertical Service Announceme<br>Service Annc Base Number:<br>Service Annc Extension Codes<br>Outbound Call Codec Selectio<br>Prefer G711u Code:<br>Prefer G711a Code:<br>Prefer G726r16 Code:<br>Prefer G726r24 Code:<br>Prefer G726r32 Code:<br>Prefer G726r40 Code:<br>Prefer G729a Code:                                                                                                    | nt Codes<br>*017110<br>*017111<br>*01723<br>*0172616<br>*0172624<br>*0172624<br>*0172640<br>*01729                                                                                                    | Force G711u Code:<br>Force G711u Code:<br>Force G711a Code:<br>Force G723 Code:<br>Force G726r16 Code:<br>Force G726r24 Code:<br>Force G726r32 Code:<br>Force G726r40 Code:<br>Force G729a Code:                                                                                                    | *027110<br>*027111<br>*02723<br>*0272616<br>*0272624<br>*0272632<br>*0272640<br>*02729                                             |   |
| FAX Line Toggle Code:<br>Referral Services Codes:<br>Feature Dial Services Codes:<br>Vertical Service Announceme<br>Service Annc Base Number:<br>Service Annc Extension Codes<br>Outbound Call Codec Selectio<br>Prefer G711u Code:<br>Prefer G711a Code:<br>Prefer G723 Code:<br>Prefer G726r16 Code:<br>Prefer G726r24 Code:<br>Prefer G726r32 Code:<br>Prefer G726r40 Code:<br>Prefer G729a Code:                                                                                                    | nt Codes<br>*017110<br>*017111<br>*01723<br>*0172616<br>*0172632<br>*0172640<br>*01729                                                                                                    | Force G711u Code:<br>Force G711u Code:<br>Force G711a Code:<br>Force G723 Code:<br>Force G726r16 Code:<br>Force G726r24 Code:<br>Force G726r32 Code:<br>Force G726r40 Code:<br>Force G729a Code:                                                                                                    | *027110<br>*027111<br>*02723<br>*0272616<br>*0272624<br>*0272632<br>*0272640<br>*02729                                             |   |
| FAX Line Toggle Code:<br>Referral Services Codes:<br>Feature Dial Services Codes:<br>Vertical Service Announceme<br>Service Annc Base Number:<br>Service Annc Extension Codes<br>Outbound Call Codec Selectio<br>Prefer G711u Code:<br>Prefer G711a Code:<br>Prefer G726r16 Code:<br>Prefer G726r24 Code:<br>Prefer G726r24 Code:<br>Prefer G726r32 Code:<br>Prefer G726r40 Code:<br>Prefer G729a Code:<br>Prefer G729a Code:                                                                                                    | nt Codes<br>*017110<br>*017111<br>*01723<br>*0172616<br>*0172624<br>*0172632<br>*0172640<br>*01729                                                                                                    | Force G711u Code:<br>Force G711u Code:<br>Force G711a Code:<br>Force G723 Code:<br>Force G726r16 Code:<br>Force G726r24 Code:<br>Force G726r32 Code:<br>Force G726r40 Code:<br>Force G729a Code:                                                                                                    | *027110<br>*027111<br>*02723<br>*0272616<br>*0272624<br>*0272632<br>*0272640<br>*02729                                             |   |
| FAX Line Toggle Code:<br>Referral Services Codes:<br>Feature Dial Services Codes:<br>Vertical Service Announceme<br>Service Annc Base Number:<br>Service Annc Extension Codes<br>Outbound Call Codec Selectio<br>Prefer G711u Code:<br>Prefer G711a Code:<br>Prefer G726r16 Code:<br>Prefer G726r16 Code:<br>Prefer G726r24 Code:<br>Prefer G726r32 Code:<br>Prefer G726r40 Code:<br>Prefer G729a Code:<br>Prefer G729a Code:                                                                                                    | nt Codes<br>*017110<br>*017111<br>*01723<br>*0172616<br>*0172624<br>*0172632<br>*0172640<br>*01729                                                                                                    | Force G711u Code:<br>Force G711u Code:<br>Force G711a Code:<br>Force G723 Code:<br>Force G726r16 Code:<br>Force G726r24 Code:<br>Force G726r32 Code:<br>Force G726r40 Code:<br>Force G729a Code:<br>Set Local Time (HH/mm):                                                                                                    | *027110<br>*027111<br>*02723<br>*0272616<br>*0272624<br>*0272632<br>*0272640<br>*02729                                             |   |
| FAX Line Toggle Code:<br>Referral Services Codes:<br>Feature Dial Services Codes:<br>Vertical Service Announceme<br>Service Annc Base Number:<br>Service Annc Extension Codes<br>Outbound Call Codec Selection<br>Prefer G711u Code:<br>Prefer G711a Code:<br>Prefer G726r16 Code:<br>Prefer G726r26 Code:<br>Prefer G726r24 Code:<br>Prefer G726r32 Code:<br>Prefer G726r40 Code:<br>Prefer G729a Code:<br>Miscellaneous<br>Set Local Date (mm/dd):<br>Time Zone:                                                                                                    | nt Codes<br>*017110<br>*017111<br>*01723<br>*0172616<br>*0172624<br>*0172632<br>*0172640<br>*01729                                                                                                    | Force G711u Code:<br>Force G711u Code:<br>Force G711a Code:<br>Force G723 Code:<br>Force G726r16 Code:<br>Force G726r24 Code:<br>Force G726r32 Code:<br>Force G726r40 Code:<br>Force G729a Code:<br>Set Local Time (HH/mm):<br>FXS Port Impedance:                                                                                                    | *027110<br>*027111<br>*02723<br>*0272616<br>*0272632<br>*0272632<br>*0272640<br>*02729                                             |   |
| FAX Line Toggle Code:<br>Referral Services Codes:<br>Feature Dial Services Codes:<br>Vertical Service Announceme<br>Service Annc Base Number:<br>Service Annc Extension Codes<br>Outbound Call Codec Selection<br>Prefer G711u Code:<br>Prefer G711a Code:<br>Prefer G726r16 Code:<br>Prefer G726r26 Code:<br>Prefer G726r24 Code:<br>Prefer G726r32 Code:<br>Prefer G726r40 Code:<br>Prefer G729a Code:<br>Miscellaneous<br>Set Local Date (mm/dd):<br>Time Zone:<br>Daylight Saving Time Rule:                                                                                      | nt Codes<br>*017110<br>*017111<br>*01723<br>*0172616<br>*0172624<br>*0172632<br>*0172640<br>*01729<br>GMT-08:00<br>start=4/1/7;end=10/-1/7;si                                                            | Force G711u Code:<br>Force G711a Code:<br>Force G711a Code:<br>Force G723 Code:<br>Force G726r16 Code:<br>Force G726r24 Code:<br>Force G726r24 Code:<br>Force G726r32 Code:<br>Force G726r40 Code:<br>Force G729a Code:<br>Set Local Time (HH/mm):<br>FXS Port Impedance:<br>ave=1                                                                         | *027110<br>*027111<br>*02723<br>*0272616<br>*0272624<br>*0272632<br>*0272640<br>*02729                                             |   |
| FAX Line Toggle Code:<br>Referral Services Codes:<br>Feature Dial Services Codes:<br>Vertical Service Announceme<br>Service Annc Base Number:<br>Service Annc Extension Codes<br>Outbound Call Codec Selection<br>Prefer G711u Code:<br>Prefer G711a Code:<br>Prefer G723 Code:<br>Prefer G726r16 Code:<br>Prefer G726r24 Code:<br>Prefer G726r32 Code:<br>Prefer G726r40 Code:<br>Prefer G726r40 Code:<br>Prefer G729a Code:<br>Miscellaneous<br>Set Local Date (mm/dd):<br>Time Zone:<br>Daylight Saving Time Rule:<br>FXS Port Input Gain:                                         | nt Codes<br>*017110<br>*017111<br>*01723<br>*0172616<br>*0172624<br>*0172632<br>*0172640<br>*01729<br>GMT-08:00  GMT-08:00  Start=4/1/7;end=10/-1/7;si<br>-3                                             | Force G711u Code:<br>Force G711a Code:<br>Force G711a Code:<br>Force G723 Code:<br>Force G726r16 Code:<br>Force G726r24 Code:<br>Force G726r32 Code:<br>Force G726r40 Code:<br>Force G729a Code:<br>Set Local Time (HH/mm):<br>FXS Port Impedance:<br>ave=1<br>FXS Port Output Gain:                                                                       | *027110<br>*027111<br>*02723<br>*0272616<br>*0272624<br>*0272632<br>*0272640<br>*02729                                             |   |
| FAX Line Toggle Code:<br>Referral Services Codes:<br>Feature Dial Services Codes:<br>Vertical Service Announceme<br>Service Annc Base Number:<br>Service Annc Extension Codes<br>Outbound Call Codec Selection<br>Prefer G711u Code:<br>Prefer G711a Code:<br>Prefer G726r16 Code:<br>Prefer G726r24 Code:<br>Prefer G726r32 Code:<br>Prefer G726r32 Code:<br>Prefer G726r40 Code:<br>Prefer G729a Code:<br>Prefer G729a Code:<br>Miscellaneous<br>Set Local Date (mm/dd):<br>Time Zone:<br>Daylight Saving Time Rule:<br>FXS Port Input Gain:<br>DTMF Playback Level:                | nt Codes<br>*017110<br>*017111<br>*01723<br>*0172616<br>*0172624<br>*0172632<br>*0172640<br>*01729<br>GMT-08:00<br>start=4/1/7;end=10/-1/7;si<br>-3<br>-16                                               | Force G711u Code:<br>Force G711a Code:<br>Force G711a Code:<br>Force G723 Code:<br>Force G726r16 Code:<br>Force G726r24 Code:<br>Force G726r32 Code:<br>Force G726r40 Code:<br>Force G729a Code:<br>Set Local Time (HH/mm):<br>FXS Port Impedance:<br>ave=1<br>FXS Port Output Gain:<br>DTMF Playback Length:                                              | *027110<br>*027111<br>*02723<br>*0272616<br>*0272624<br>*0272624<br>*0272632<br>*0272640<br>*02729                                 |   |
| FAX Line Toggle Code:<br>Referral Services Codes:<br>Feature Dial Services Codes:<br>Vertical Service Announceme<br>Service Annc Base Number:<br>Service Annc Extension Codes<br>Outbound Call Codec Selection<br>Prefer G711u Code:<br>Prefer G711a Code:<br>Prefer G726r16 Code:<br>Prefer G726r24 Code:<br>Prefer G726r24 Code:<br>Prefer G726r32 Code:<br>Prefer G726r40 Code:<br>Prefer G729a Code:<br>Prefer G729a Code:<br>Set Local Date (mm/dd):<br>Time Zone:<br>Daylight Saving Time Rule:<br>FXS Port Input Gain:<br>DTMF Playback Level:<br>Detect ABCD:                 | nt Codes<br>*017110<br>*017111<br>*01723<br>*0172616<br>*0172624<br>*0172632<br>*0172640<br>*01729<br>GMT-08:00<br>start=4/1/7;end=10/-1/7;si<br>-3<br>-16<br>yes<br>Codes                               | Force G711u Code:<br>Force G711u Code:<br>Force G711a Code:<br>Force G723 Code:<br>Force G726r16 Code:<br>Force G726r24 Code:<br>Force G726r32 Code:<br>Force G726r40 Code:<br>Force G729a Code:<br>Force G729a Code:<br>Set Local Time (HH/mm):<br>FXS Port Impedance:<br>ave=1<br>FXS Port Output Gain:<br>DTMF Playback Length:<br>Playback ABCD:       | *027110<br>*027111<br>*02723<br>*0272616<br>*0272624<br>*0272632<br>*0272640<br>*02729<br>600                                      |   |
| FAX Line Toggle Code:<br>Referral Services Codes:<br>Feature Dial Services Codes:<br>Vertical Service Announceme<br>Service Annc Base Number:<br>Service Annc Extension Codes<br>Outbound Call Codec Selection<br>Prefer G711u Code:<br>Prefer G711a Code:<br>Prefer G726r16 Code:<br>Prefer G726r26 Code:<br>Prefer G726r24 Code:<br>Prefer G726r32 Code:<br>Prefer G726r40 Code:<br>Prefer G729a Code:<br>Miscellaneous<br>Set Local Date (mm/dd):<br>Time Zone:<br>Daylight Saving Time Rule:<br>FXS Port Input Gain:<br>DTMF Playback Level:<br>Detect ABCD:<br>Caller ID Method: | nt Codes<br>*017110<br>*017111<br>*01723<br>*0172616<br>*0172624<br>*0172632<br>*0172640<br>*01729<br>GMT-08:00<br>start=4/1/7;end=10/-1/7;si<br>-3<br>-16<br>yes<br>Bellcore(N.Amer,China)<br>Start = 4 | Force G711u Code:<br>Force G711a Code:<br>Force G711a Code:<br>Force G723 Code:<br>Force G726r16 Code:<br>Force G726r24 Code:<br>Force G726r32 Code:<br>Force G726r40 Code:<br>Force G729a Code:<br>Set Local Time (HH/mm):<br>FXS Port Impedance:<br>ave=1<br>FXS Port Output Gain:<br>DTMF Playback Length:<br>Playback ABCD:<br>Caller ID FSK Standard: | *027110<br>*027111<br>*02723<br>*0272616<br>*0272624<br>*0272632<br>*0272640<br>*02729<br>600 •<br>-3<br>.1<br>yes •<br>bell 202 • |   |

Рисунок 3.

После этого нажать Submit All Changes .

Во вкладке Line1 в разделе Network Settings (см. рисунок 4):

Поле Jitter Buffer Adjustment: выставляем значение disable

В разделе Proxy and Registration :

Поле Proxy: выставляем IP адрес 83.243.65.2

Поле Register Expires: выставляем значение 600

Поле Make Call Without Reg: выставляем значение yes

Поле Ans Call Without Reg: выставляем значение yes

В разделе Subscriber Information (см.рисунок 5) на примере номера 602-26-57 :

Поле Display Name: выставляем значение 6022657

Поле User ID: выставляем значение 78126022657

Поле Password: здесь необходимо прописать пароль для регистрации номера, который прописан в договоре.

Поле Use Auth ID: выставляем значение yes

Поле Auth ID:: выставляем значение 78126022657

В разделе Supplementary Service Subscription

Поле Call Waiting Serv: выставляем значение no

В разделе Audio Configuration

Поле Preferred Codec: выставляем значение G711a

Поле Use Pref Codec Only: выставляем значение yes

Поле G729a Enable: выставляем значение no

Поле G723 Enable: выставляем значение no

Поле G726-16 Enable: выставляем значение no

Поле G726-24 Enable: выставляем значение no

Поле G726-32 Enable: выставляем значение no

Поле G726-40 Enable: выставляем значение no

Поле FAX Passthru Codec: выставляем значение G711a

Поле FAX Enable T38: выставляем значение yes

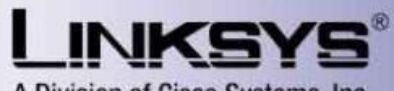

A Division of Cisco Systems, Inc.

Linksys Phone Adapter Configuration

| Router                   | Voice            |             |                           |                    |                        |
|--------------------------|------------------|-------------|---------------------------|--------------------|------------------------|
| Info System SIP          | Provisioning Reg | jional Line | 1 Line 2 User 1 Use       | er 2 User Login ba | <u>isic</u>   advanced |
|                          |                  |             |                           |                    |                        |
| Line Enable:             | yes 📩            |             |                           |                    |                        |
| Streaming Audio Server   | (SAS)            |             |                           |                    |                        |
| SAS Enable:              | no 🕶             |             | SAS DLG Refresh Intvl:    | 30                 |                        |
| SAS Inbound RTP Sink:    |                  |             |                           |                    |                        |
| NAT Settings             |                  |             |                           |                    |                        |
| NAT Mapping Enable:      | no 💌             |             | NAT Keep Alive Enable:    | no 🔻               |                        |
| NAT Keep Alive Msg:      | \$NOTIFY         |             | NAT Keep Alive Dest:      | \$PROXY            |                        |
| Notwork Cottings         |                  |             |                           |                    |                        |
| SIP ToS /DiffSery Value: | 0×68             |             | SID CoS Value:            | 3 [0-7]            |                        |
| BTP ToS/DiffServ Value:  | 0x68             |             | RTP CoS Value:            | 6 [0-7]            |                        |
| Network Jitter Level:    | high             | -           | Jitter Buffer Adjustment: | disable •          |                        |
|                          | -                | -           |                           |                    |                        |
| SIP Settings             |                  |             |                           |                    |                        |
| SIP Port:                | 5060             |             | SIP 100REL Enable:        | no 🗾               |                        |
| EXT SIP Port:            |                  |             | Auth Resync-Reboot:       | yes 🗾              |                        |
| SIP Proxy-Require:       |                  |             | SIP Remote-Party-ID:      | yes 📩              |                        |
| SIP GUID:                | no 📩             |             | SIP Debug Option:         | none               | <u> </u>               |
| RTP Log Intvl:           | 0                |             | Restrict Source IP:       | no 🗾               |                        |
| Referor Bye Delay:       | 4                |             | Refer Target Bye Delay:   | 0                  |                        |
| Referee Bye Delay:       | 0                |             | Refer-To Target Contact:  | no 💌               |                        |
| Sticky 183:              | no 🗾             |             |                           |                    |                        |
| Call Feature Settings    |                  |             |                           |                    |                        |
| Blind Attn-Xfer Enable:  | no 💌             |             | MOH Server:               |                    |                        |
| Xfer When Hangup Conf:   | yes 🗾            |             | Conference Bridge URL:    |                    |                        |
| Conference Bridge Ports  | 3 🗾              |             |                           |                    |                        |
| Proxy and Registration   |                  |             |                           |                    |                        |
| Proxy:                   | 83.243.65.2      |             |                           |                    |                        |
| Outbound Proxy:          |                  |             |                           | 9.<br>19           |                        |
| Use Outbound Proxy:      | no 📩             |             | Use OB Proxy In Dialog:   | yes 💌              |                        |
| Register:                | yes 💌            |             | Make Call Without Reg:    | yes 🔳              |                        |
| Register Expires:        | 600              |             | Ans Call Without Reg:     | yes 📲              |                        |
| Use DNS SRV:             | no 💌             |             | DNS SRV Auto Prefix:      | no 💌               |                        |
| Proxy Fallback Intvl:    | 3600             |             | Proxy Redundancy Method   | I: Normal          | 1                      |
| Voice Mail Server:       |                  |             | Mailbox Subscribe Expires | : 2147483647       |                        |
| Subscriber Information   |                  |             |                           |                    |                        |
| Display Name:            | 6022657          |             | User ID:                  | 78126022657        |                        |
| Password:                | ******           |             | Use Auth ID:              | yes 💌              |                        |
| Auth ID:                 | 78126022657      |             |                           |                    |                        |

Рисунок 4.

| Proxy Fallback Intvl:                                                                                      | 3600                  | Proxy Redundancy Method:                                                                                                    | Normal 🗾         |
|----------------------------------------------------------------------------------------------------|-----------------------|----------------------------------------------------------------------------------------------------|------------------|
| Voice Mail Server:                                                                                         |                       | Mailbox Subscribe Expires:                                                                                                    | 2147483647       |
| Subscriber Information                                                                                     |                       |                                                                                                    |                  |
| Display Name:                                                                                              | 6022657               | User ID:                                                                                                    | 78126022657      |
| Password:                                                                                                  | ****                  | Use Auth ID:                                                                                                    | yes 📩            |
| Auth ID:                                                                                                   | 78126022657           |                                                                                                    |                  |
| Mini Certificate:                                                                                          |                       |                                                                                                    |                  |
| SRTP Private Key:                                                                                          |                       |                                                                                                    |                  |
|                                                                                                    |                       |                                                                                                    |                  |
| Supplementary Service Sul                                                                                  | bscription            |                                                                                                    |                  |
| Call Waiting Serv:                                                                                         | no 🗾                  | Block CID Serv:                                                                                                    | yes 💌            |
| Block ANC Serv:                                                                                            | yes 🗾                 | Dist Ring Serv:                                                                                                    | yes 🗾            |
| Cfwd All Serv:                                                                                             | yes 📩                 | Cfwd Busy Serv:                                                                                                    | yes 📩            |
| Cfwd No Ans Serv:                                                                                          | yes 💌                 | Cfwd Sel Serv:                                                                                                    | yes 💌            |
| Cfwd Last Serv:                                                                                            | yes 💌                 | Block Last Serv:                                                                                                    | yes 💌            |
| Accept Last Serv:                                                                                          | yes 💌                 | DND Serv:                                                                                                    | yes 💌            |
| CID Serv:                                                                                                  | yes 📕                 | CWCID Serv:                                                                                                    | yes 🗾            |
| Call Return Serv:                                                                                          | yes 🔹                 | Call Redial Serv:                                                                                                    | yes 🕶            |
| Call Back Serv:                                                                                            | yes 💌                 | Three Way Call Serv:                                                                                                    | yes 💌            |
| Three Way Conf Serv:                                                                                       | yes 🔹                 | Attn Transfer Serv:                                                                                                    | yes 🔳            |
| Unattn Transfer Serv:                                                                                      | yes 🕶                 | MWI Serv:                                                                                                    | yes 💙            |
| VMWI Serv:                                                                                                 | ves •                 | Speed Dial Serv:                                                                                                    | ves •            |
| Secure Call Serv:                                                                                          | ves •                 | Referral Serv:                                                                                                    | ves 🔻            |
| Feature Dial Serv:                                                                                         | ves T                 | Service Announcement Serv:                                                                                                    | no 🔹             |
|                                                                                                    |                       |                                                                                                    |                  |
| Audio Configuration                                                                                        |                       |                                                                                                    |                  |
| Preferred Codec:                                                                                           | G711a 🗾               | Silence Supp Enable:                                                                                                    | no 📩             |
| Use Pref Codec Only:                                                                                       | yes 💌                 | Silence Threshold:                                                                                                    | medium 📩         |
| G729a Enable:                                                                                              | no 📩                  | Echo Canc Enable:                                                                                                    | yes 💌            |
| G723 Enable:                                                                                               | no 📩                  | Echo Canc Adapt Enable:                                                                                                    | yes 📩            |
| G726-16 Enable:                                                                                            | no 💌                  | Echo Supp Enable:                                                                                                    | yes 💌            |
| G726-24 Enable:                                                                                            | no 💌                  | FAX CED Detect Enable:                                                                                                    | yes 💌            |
| G726-32 Enable:                                                                                            | no 🔹                  | FAX CNG Detect Enable:                                                                                                    | yes 🕶            |
| G726-40 Enable:                                                                                            | no 🔹                  | FAX Passthru Codec:                                                                                                    | G711a 🔻          |
| DTMF Process INFO:                                                                                         | yes 🔹                 | FAX Codec Symmetric:                                                                                                    | yes *            |
| DTMF Process AVT:                                                                                          | yes 🔹                 | FAX Passthru Method:                                                                                                    | NSE *            |
| DTMF Tx Method:                                                                                            | Auto -                | FAX Process NSE:                                                                                                    | yes 🕶            |
| Hook Flash Tx Method:                                                                                      | None -                | FAX Disable ECAN:                                                                                                    | no 🔹             |
| Release Unused Codec:                                                                                      | ves T                 | FAX Enable T38:                                                                                                    | ves T            |
| FAX T38 Redundancy:                                                                                        | 1                     | FAX Tone Detect Mode:                                                                                                    | caller or callee |
|                                                                                                    |                       |                                                                                                    |                  |
| Dial Plan                                                                                                  |                       |                                                                                                    |                  |
|                                                                                                    | (*xx [3469]11 0 00 [2 | -9]xxxxxx 1xxx[2-9]xxxxxxS0 xxx                                                                                                    | (XXXXXXXXX)      |
| Dial Plan:                                                                                                 |                       | and the second second s | 32-              |
| Dial Plan:<br>Enable IP Dialing:                                                                           | no 🕇                  | Emergency Number:                                                                                                    |                  |
| Dial Plan:<br>Enable IP Dialing:                                                                           | no 📩                  | Emergency Number:                                                                                                    |                  |
| Dial Plan:<br>Enable IP Dialing:<br>FXS Port Polarity Configura                                            | no I                  | Emergency Number:                                                                                                    |                  |
| Dial Plan:<br>Enable IP Dialing:<br>FXS Port Polarity Configura<br>Idle Polarity:                          | tion<br>Forward       | Emergency Number:<br>Caller Conn Polarity:                                                                                                    | Forward 🔻        |
| Dial Plan:<br>Enable IP Dialing:<br>FXS Port Polarity Configura<br>Idle Polarity:<br>Callee Conn Polarity: | tion<br>Forward       | Emergency Number:<br>Caller Conn Polarity:                                                                                                    | Forward 🗾        |

Copyright © 1992-2006 Cisco Systems, Inc. All Rights Reserved.

## Рисунок 5.

После этого нажать Submit All Changes .